## Szkoła Podstawowa nr 8 im. Karola Wojtyły w Sosnowcu MICROSOFT TEAMS

- 1. Logujemy się do dziennika elektronicznego.
- 2. Klikamy w zakładkę UCZEŃ NOWOŚĆ:

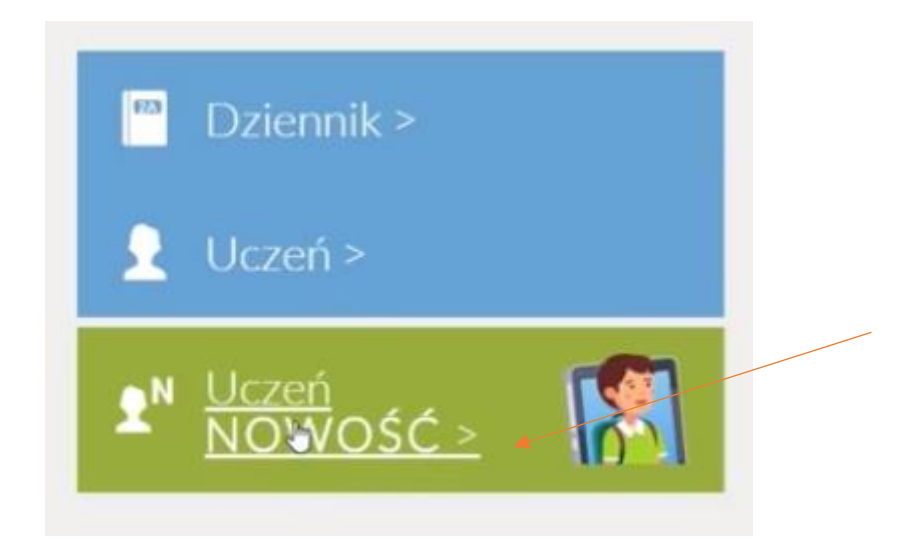

3. Następnie wchodzimy w zakładkę Dostęp Office365.

| Uczeń na tle klasy   | Religia                 |  |  |  |
|----------------------|-------------------------|--|--|--|
| Zebrania             | lezyk polski            |  |  |  |
| Dane ucznia          | JET POINT               |  |  |  |
| Plan zajęć           | Język angielski         |  |  |  |
| Lekcje zrealizowane  | Język niemiecki         |  |  |  |
| Sprawdziany, zadania | Historia                |  |  |  |
| Szkoła i nauczyciele | Historia                |  |  |  |
| Formularze           | Wiedza o społeczeństwie |  |  |  |
| Dostęp mobilny       | Geografia               |  |  |  |
| Dostep Office365     |                         |  |  |  |
| Pomoc                | Biologia                |  |  |  |

- 4. Tutaj znajdziemy dane do pierwszego logowania (login i hasło) do Office365.
- 5. LOGIN składa się zazwyczaj z pierwszej litery imienia ucznia i pełnego nazwiska bez polskich liter (zdarzają się wyjątki) po nich następuje @sp8sosnowiec.onmicrosoft.com
- 6. W kolejnym kroku otwieramy nową kartę w przeglądarce internetowej i przechodzimy:

https://portal.office.com/

7. Logujemy się danymi z zakładki Office365, które znajdują się w dzienniku elektronicznym:

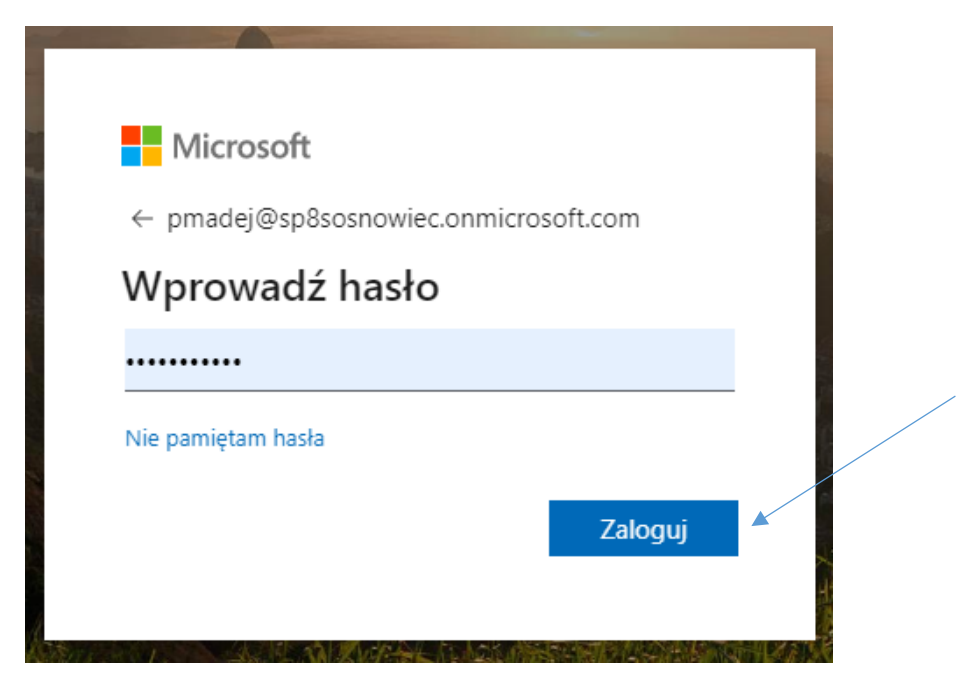

- 8. W następnym oknie Microsoft poprosi nas o zmianę hasła, postępujemy zgodnie z instrukcjami na ekranie.
- 9. Po zmianie hasła logujemy się ponownie.
- 10. Po zalogowaniu do Office365 otworzy nam się następująca strona, klikamy w TEAMS:

| III Office 365 |                             |         | ,∕⊃ Wys  | , O Wyszukaj |                   |            |         |            |       | ^                 | \$<br>?     | PM |  |
|----------------|-----------------------------|---------|----------|--------------|-------------------|------------|---------|------------|-------|-------------------|-------------|----|--|
|                | Dzień doł                   | ory     |          |              |                   |            |         |            |       | Zainstaluj pakie  | t Office $$ |    |  |
|                | Rozpocznij<br>nowy<br>Forms | Outlook | OneDrive | Word         | <b>X</b><br>Excel | PowerPoint | OneNote | SharePoint | Teams | Class<br>Notebook | sin<br>Sway |    |  |

|                         | Microsoft Teams 🛛                             | Wyszukaj lub wpisz po                        | olecenie                                      | P                                                                         |  |  |  |  |  |
|-------------------------|-----------------------------------------------|----------------------------------------------|-----------------------------------------------|---------------------------------------------------------------------------|--|--|--|--|--|
| L<br>Aktywność          | Zespoły                                       |                                              | Y @                                           | ${_{\!\!\!\!\!\!\!\!\!\!\!\!\!\!\!\!\!\!\!\!\!\!\!\!\!\!\!\!\!\!\!\!\!\!$ |  |  |  |  |  |
| E<br>Czat               | Twoje zespoły                                 |                                              |                                               |                                                                           |  |  |  |  |  |
| Zespoły                 |                                               |                                              |                                               |                                                                           |  |  |  |  |  |
| adania                  | NS                                            | ZS                                           | WS                                            | WS                                                                        |  |  |  |  |  |
| <b>E</b><br>Kalendarz   | Nauczyciele SP8                               | 5A Zajęcia z wychowawcą (SP8)<br>[2019/2020] | 5D Wychowanie fizyczne (SP8)<br>[2019/2020]   | 6A Wychowanie fizyczne (SP8)<br>[2019/2020]                               |  |  |  |  |  |
|                         |                                               |                                              |                                               |                                                                           |  |  |  |  |  |
|                         |                                               |                                              |                                               |                                                                           |  |  |  |  |  |
| Ê                       | WS                                            | ws                                           | WS                                            | WS                                                                        |  |  |  |  |  |
| Aplikacje<br>?<br>Pomoc | 6A_I Wychowanie fizyczne<br>(SP8) [2019/2020] | 5A Wychowanie fizyczne (SP8)<br>[2019/2020]  | 6D_I Wychowanie fizyczne<br>(SP8) [2019/2020] | 6D Wychowanie fizyczne (SP8)<br>[2019/2020]                               |  |  |  |  |  |

11. Pojawią się wszystkie klasy/grupy, do których należymy/uczymy się:

12. Jeśli nauczyciele dodali nas do grupy, możemy korzystać z usługi TEAMS:

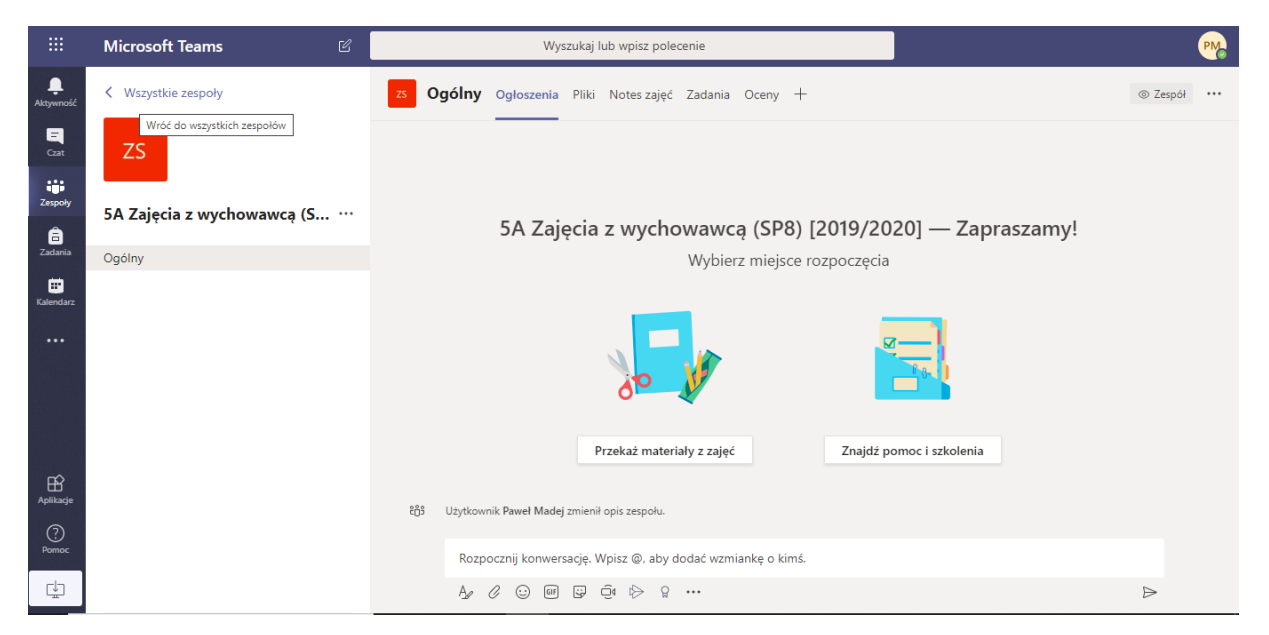

13. W razie pytań lub problemów proszę o kontakt przez dziennik elektroniczny lub na adres mailowy: <a href="mailto:sp8wf28@gmail.com">sp8wf28@gmail.com</a>

Opracował

Paweł Madej